# MDCMS SYNON 2E Interface Manual English v8.2

#### MDCMS-SYNON/2E Interface Guide

## **Overview**

The primary objective of the SYNON/2E interface is to handle the post generation promotion and deployment between development, test and production environments of the objects and source. The interaction and control of the SYNON/2E models is around the selection and "soft" locking of the SYNON/2E model objects. Objects can be checked out of a given model by a specific user in MDCMS and these objects will then be added to that users' SYNON/2E Model Object List in the same model. Once an object has been successfully promoted into the next level from the SYNON/2E Gen-Library, MDCMS removes the entry from that user's Model Object List. "Soft" locking allows the functionality of SYNON-2E to be used unrestricted, but warns the developer when checking out an object, already checked out by another developer.

## Setup

The first step to setting up the 2E-MDCMS Interface is the *MDCMS Setup Menu*. This portion of MDCMS defines the application groups, environments, 2E models, object types and methods of source and object management. It is a mandatory process for using MDCMS.

The MDCMS menu is accessed by typing MDCMS from a command line. Press F4, if necessary, to select a product instance other than the default instance.

| CMSMNU2<br>SCRN1 | COMF<br>MDCMS             | PANY NA<br>Setup | ME 24.06.24<br>Menu 09:38:17        |
|------------------|---------------------------|------------------|-------------------------------------|
| Opt              | Description               | <b>O</b> pt      | Description                         |
| 1                | Application Groups        | 11               | System Settings                     |
| 2                | Promotion Levels          | 12               | Job Settings                        |
| 3                | Attributes                | 13               | Service Jobs                        |
| 4                | Commands/Scripts          | 14               | Logging                             |
| 5                | Templates                 | 15               | User Groups                         |
| 6                | IBMi Locations            | 16               | Project Costs                       |
| 7                | Distribution Levels       |                  |                                     |
|                  |                           | 17               | Push Settings Data to Locations     |
| 8                | Security Settings (MDSEC) | 18               | Send Settings to Remote System      |
| 9                | License Keys              | 19               | Receive Settings from Remote System |
| 10               | Interface Settings        | 20               | Create Config Deployment Settings   |
|                  |                           | 21               | MDCMS Configuration Report          |
|                  |                           |                  |                                     |

Select Option 1 to bring up the MDCMS Setup Menu.

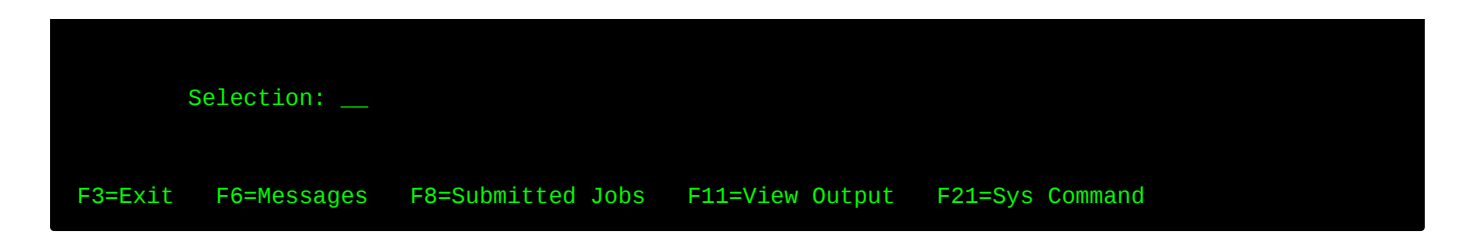

## **Application Groups**

The Application Maintenance function defines application software into manageable groups for MDCMS.

From the MDCMS Setup Menu, select option 1 to bring up Application Codes

Press F6 to add a new Application Code.

| MDCAPPL<br>SCRN2 Adu           | COMPANY NAME                           | 24.06.24<br>09:42:20 |
|--------------------------------|----------------------------------------|----------------------|
|                                |                                        | 00112120             |
| Application Code SQLS          | DDL and RLA Synon Model                |                      |
| RFP Start Index 80001          | RFP Last Created:                      |                      |
| Automatically Reapply:         |                                        |                      |
| Constraints: Y Y/N Journalin   | ng: Y Y/N Triggers: Y Y/N              |                      |
| Allow RFP Compile Resume       | N Y/N                                  |                      |
| Auto-Merge RFP in Send List .  | O O=Optional, Y=Yes, N=No              |                      |
| Auto-Merge Received RFP        | N Y/N                                  |                      |
| Auto-Delete LFs in Unmanaged L | ib. N Y/N                              |                      |
| Update Object Description With | :                                      |                      |
| Attr / User Defined Attribute  | Y Y/N                                  |                      |
| RFP # 1 / Object Control Leve  | l . C N=None, F=From, O=Origin, C=Curi | rent                 |
| RFP # 2 / PTF                  | O N=None, F=From, O=Origin, C=Curi     | rent                 |
| Appl, Level / APAR             | Y Y/N                                  |                      |
| Proj, Task, Subtask / LICPGM   | Y Y/N                                  |                      |
| Enter=Confirm F12=Previous     |                                        |                      |

Add a suitable application code and description and press Enter to confirm.

**SYNON-2E Note:** Typically, there will be one MDCMS application per SYNON/2E Model, though certain models may share the same runtime and therefore be managed in the same MDCMS application.

For additional settings on this screen please refer to the MDCMS Manual - in the Application Groups section

Press F3 to return to the MDCMS Setup Menu.

## **Promotion Levels**

Promotion Level Maintenance defines and sequences the specific environments for the installation of objects for an Application.

**SYNON-2E Note:** From a SYNON/2E perspective the first or lowest promotion level for an application group, is the library/s where any SYNON/2E generated object is promoted **to**, *from* the ModelGen library. Above this level, promotion levels represent different levels through a normal test or deployment flow/cycle for a given application group. The SYNON/2E ModelGen library is **NOT** considered a promotion level.

From the MDCMS Setup Menu, select option 2 to bring up Promotion Levels.

Press F6 to add a new Promotion Level

| CMC220<br>SCRN2         | COMPANY NAME<br>Add Level |                          | 24.06.24<br>09:49:15 |
|-------------------------|---------------------------|--------------------------|----------------------|
| Application S           | QLS                       |                          |                      |
| Install Level 1         | Θ                         |                          |                      |
| Description S           | ynon DDL/SQL Test         |                          |                      |
| Job Description         | QLSJOBD                   |                          |                      |
| Library                 | QGPL                      |                          |                      |
| Next Level 2            | 0                         | Direct Migration         | Y Y/N                |
| Archive Generations .   | 20                        | Provide Indirect Src .   | N Y/N                |
| Based on Level          | Exist Only. N Y/N         | Resolution Required .    | N Y/N                |
| Allow Checkout          | Y/N                       | Allow Receipt            | Y Y/N                |
| Delta Object Level M    | Y/N                       | Delta Source Level       | N Y/N                |
| Emergency Level M       | Y/N                       | Limit Archived Source.   | Y Y/N                |
|                         |                           | Level Check Warnings .   | Y Y/N                |
| Auto Receive M          | Y/N                       | Target OS Release        | *DSTQ                |
| Auto Submit M           | Y=Yes, N=No, S=After      | PL Snd Cls, W=After PL   | WF Accp              |
| Auto Approve            | Y/N                       |                          |                      |
| Auto Launch MDRapid . \ | Y/N                       |                          |                      |
| Auto Install            | Y=Yes, N=No, R=No wh      | en MDRapid required      |                      |
| Auto Close Sent RFP . S | N=No, S=Sent, R=Rcvd      | l wo Warnings, I=Inst wo | Warnings             |
| Enter=Confirm F4=Brows  | e F12=Previous            |                          |                      |

Add an Application Group code or press F4 to select from a list of available codes.

Add a suitable numeric **level** value and **description** for this level. A lower level value is used earlier in the migration path than a higher level value.

Add a **Job Description** that will be used during promotion to this level, or press F4 to select from a list of available IBM i job descriptions.

For additional settings on this screen please refer to the MDCMS Manual in the Promotion Levels section.

It is highly recommend to completely configure the lowest level, including all required attributes, and then copy that level to save significant time during the configuration of higher levels.

**Press enter** to confirm and return to the *Promotion Levels* screen. **Press enter** to return to the *MDCMS Setup Menu*.

## Attributes

MDCMS Attributes define target libraries and compile behaviour during the promotion process. Each destination for an Application/Level and Object (or source or message) type is uniquely identified by an Attribute. This attribute is then used for setting command definitions, object authority, etc...

**SYNON-2E Note:** Attributes for SQL Indexes, Tables and Views generated by Synon/2E require a special compiler used by 2E and special attributes. 2E SQL source cannot be run using RUNSQLSTM. **YEXCSQL** is the 2E command used to compile 2E SQL DB objects from 2E source and the 2E command will need to be in the Level job description library list for each level where such objects should be compiled (rather than simply moved).

SQLCBLLE or SQLRPGLE are used when FUN owner ACP is SQL view/table/table.

From the MDCMS Setup Menu, select option 3 to bring up Attributes.

Press F9 to bring up the Generate Standard Attributes wizard.

| MDCCMED                     | COMPANY NAME               | 24.06.24              |  |
|-----------------------------|----------------------------|-----------------------|--|
| SCRN1 Ge                    | nerate Standard Attributes | 09.51.50              |  |
| Application SQLS            |                            |                       |  |
| Level 10                    |                            |                       |  |
| Object Library MDSQLST      | ST Name, *NONE             |                       |  |
| Authority Template. *DFT400 | Name                       |                       |  |
| Source Library/Dir. MDSQLST | ST                         |                       |  |
|                             | Name, *NONE, *TEMPIFS, *1  | TEMPMBR               |  |
| Attribute Prefix . *NONE    | Prefix, *NONE              |                       |  |
| or Suffix . *NONE           | Suffix, *NONE              |                       |  |
| Check/Select Usage. N       | N=No, S=Yes via Sys Catal  | log, X=Yes via MDXREF |  |
| Update Existing N           | Y/N                        |                       |  |
| Filter by:                  |                            |                       |  |
| Object Category             | 1=Database, 2=Non-Databas  | se, 3=Interface       |  |
| Object Type                 |                            |                       |  |
| Sytem Attribute             |                            |                       |  |
|                             |                            |                       |  |
| Enter=Continue F3=Exit      | F4=Browse                  |                       |  |

The purpose of this wizard is to build a set of attributes automatically for a specific *Application Group/Promotion Level* combination.

Add an **Application Group** code or press F4 to select from a list of available codes.

Add a **Promotion Level** code or press F4 to select from a list of available codes.

Add an **Object library**. This is the destination library for the promotion of objects from the Model Gen library. This object library will be used for all of the MDCMS Attributes created during this wizard, for this *Application Group/Promotion Level* combination. This can be edited later for specific MDCMS Attributes from attribute maintenance screens.

Add a source library to the **Source Library/Dir**. field. This will be the library MDCMS uses to copy the source from the Model-Gen library during the promotion to this level.

The **Check/Select Usage.** options help refine which MDCMS Attributes are preselected on the next screen of the wizard. This flag checks the library specified in *Object library* above to see which objects in the library that match the pre-supplied MDCMS Attributes. If matches are found, then these MDCMS Attributes are pre-selected in the next screen of the wizard. The search can use the i OS System Catalogue for that library, or the MDXREF repository can be used to search for matches.

The **Update Existing** flag determines whether the wizard will update any pre-existing *MDCMS Attributes* allocated to this *Application Group/Promotion Level* combination

Press Enter to continue with the wizard.

| MDCCMED<br>SCRN2         |                            | COMPANY NAME<br>Generate Standard Attributes | 24.06.24<br>09:57:37 |
|--------------------------|----------------------------|----------------------------------------------|----------------------|
| Appl: SYNON              | Lvl: 100 O                 | bject Lib: MDSQLTST Source Lib: *NONE        |                      |
| Type options<br>1=Select | , press Ent<br>W=Work with | er.<br>Objects                               |                      |
| <b>O</b> bject           | System                     |                                              |                      |
| Opt Type                 | Attribute                  | Description                                  |                      |
| *DATA                    | DATA                       | Data Records in a Table                      |                      |
| *DTAARA                  | DTAARA                     | Data Area                                    |                      |
| *DTAQ                    | DTAQ                       | Data Queue                                   |                      |
| *FILE                    | LF                         | DDS Logical File                             |                      |
| *FILE                    | LFSQL                      | SQL Index/View using System Naming           |                      |
| *FILE                    | PF                         | DDS Physical File                            |                      |
| *FILE                    | PFREF                      | DDS Reference File                           |                      |
| *FILE                    | PFSQL                      | SQL Table using System Naming                |                      |
| *SQLALS                  | SQLALS                     | SQL Alias                                    |                      |
| *SQLIDX                  | SQLIDX                     | SQL Index                                    |                      |
| *SQLSEQ                  | SQLSEQ                     | SQL Data Area                                |                      |
|                          |                            |                                              | More                 |
| Enter=Contin             | ue F5=Ref                  | resh F12=Back                                |                      |

Use 1 to select all of the relevant MDCMS Attributes that will be needed for this \*Application Group.

\*These will include:

- DATA if configuration data should be migrated to other environments without changing the file format
- the PF and LF attributes, if DDS is used
- DSPF attribute and potentially the PRTF attribute
- The \*PGM attributes for the languages used
- All attributes starting with S2E

Press enter to continue with the wizard to the confirmation screen.

### SYNON/2E Models

MDCMS requires the 2E Model libraries and their respective GENLIB's to be registered in order to map model components to the appropriate 2E and system attributes.

Select Option 10 to bring up MDCMS Interface Settings.

| MDLISET<br>SCRN1 |             | COMPANY NAME<br>MDCMS Interface Settings |         | 24.06.24<br>09:59:59 |
|------------------|-------------|------------------------------------------|---------|----------------------|
|                  | Opt         | Description                              |         |                      |
|                  | 1           | Jira                                     |         |                      |
|                  | 2           | ServiceNow                               |         |                      |
|                  | 3           | Synon/2E                                 |         |                      |
|                  | 9           | MDCMS REST API and Diagramming Server    |         |                      |
| S                | Selection:  |                                          |         |                      |
| F3=Exit          | F6=Messages | F8=Submitted Jobs F11=View Output        | F21=Sys | Command              |

Select Option 3 to bring up Synon/2E Model Libraries

| MDC2EML<br>SCRN1                                | COMPANY NAME<br>Synon/2E Model Libra | 24.06.24<br>nries 10:03:09 |
|-------------------------------------------------|--------------------------------------|----------------------------|
| Model Lib:                                      | Desc:                                | Gen Lib:                   |
| Type options, press Ent<br>2=Edit 3=Copy 4=Dele | er.<br>ete 5=Display A=Attrib        | outes J=JOBD               |
| Opt Model Lib Descript                          | ion                                  | Dft GenLib Job Desc Dft    |
| MDSQLMDL MD Demo                                | Synon/2E Model                       | MDSQLGEN SQLJOBD Y         |
| HCSTU1MDL                                       |                                      | MDDEMFGEN SQLJOBD          |
| MDDEMFMDL MD Demo                               | Function model                       | MDDEMFGEN SQLJOBD          |
| F2-Fyit FE-Defreeb                              | Fe-Add F21-Suc Common                | Bottom                     |
| F3=EXIL F5=Retresh                              | F6=Add F21=Sys Comman                |                            |

#### Filters

Filters allow a user to restrict the view according to the 2E Model-Library, a description, and GEN-Library.

**MDCMS Filters:** MDCMS filters use a fuzzy match algorithm. The case is not sensitive, and the entry made by the user will be used to match any part of the given field with a "like" match.

#### **Options**

The standard Edit, Copy, Delete and Display options

A=Attributes - manage the mapping of Synon/2E object types to MDCMS attributes

J=JOBD – edit the job description defined for the model entry to configure the library list to be used for that model

#### Press F6 to setup a SYNON/2E model library in the interface

| MDC2EML<br>SCRN2                     | COMPANY NAME<br>Add Synon/2E Model Entry | 24.06.24<br>10:04:36 |  |
|--------------------------------------|------------------------------------------|----------------------|--|
| Model Library MDSQL                  | MDLS                                     |                      |  |
| Description Stu's                    | G Model with SQL only                    |                      |  |
| Dft Gen Library MDSQL                | GENS                                     |                      |  |
| Job Description SQLSJ<br>Library QGP | IOBD<br>PL                               |                      |  |
| Default Model Y Y                    |                                          |                      |  |
| Enter=Confirm F3=Exit F              | 4=Browse F21=Sys Command                 |                      |  |

#### Model Library

The library containing the Synon/2E model to be managed

#### **Description**

A free text description of the model

#### Dft Gen Library

The default library that attributes will use as the generation library to migrate objects from. This library can be overridden for specific attributes.

#### Job Description

The name and library of the job description containing the library list to be used within the Object Manager to list/select Synon/2E components to be migrated.

#### Default Model

A model can be designated the default model. When a developer doesn't specify the model name in the object manager, the default model will automatically be used.

Press Enter to confirm this addition

### SYNON/2E Model Attribute Mapping

The Synon/2E model objects that are to be deployed to target environments must be mapped to MDCMS attributes per model.

To do this, use option A=Attributes for a defined Model Library in the SYNON/2E Models settings (see prior section of this document).

| MDC2E0A | COMPANY NAME                     | 24.06.24 |
|---------|----------------------------------|----------|
| SCRN1   | Synon/2E Model Attribute Mapping | 10:06:52 |

| Mode         | 1: MDSC          | )LMDL                   |          |                            |            |
|--------------|------------------|-------------------------|----------|----------------------------|------------|
| Туре<br>2=Е0 | optior<br>dit 5= | ns, press E<br>=Display | nter.    |                            |            |
| Flt:         |                  |                         |          |                            |            |
| Opt 2        | 2Е Туре          | e MD Type               | Std Attr | Description                | MDCMS Attr |
|              | ACP              | *FILE                   | LF       | DDS Logical File           | LF         |
|              | ACP              | *FILE                   | PF       | DDS Physical File          | PF         |
|              | ACP              | *SQLIDX                 | S2EIDX   | SQL Index                  | S2EIDX     |
|              | ACP              | *SQLTAB                 | S2ETAB   | SQL Table                  | S2ETAB     |
|              | ACP              | *SQLVW                  | S2EVW    | SQL View                   | S2EVW      |
|              | ARR              | * DUMMY                 | S2EARR   | Synon/2E Array             | S2EARR     |
|              | CND              | * DUMMY                 | S2ECND   | Synon/2E Field Condition   | S2ECND     |
|              | FIL              | * DUMMY                 | S2ESTR   | Structure File             | S2ESTR     |
|              | FLD              | * DUMMY                 | S2EFLD   | Synon/2E Field             | S2EFLD     |
|              | FUN              | * DUMMY                 | S2EIFUN  | Synon/2E Internal Function | S2EIFUN    |
|              | FUN              | *FILE                   | DSPF     | Function Display File      | DSPF       |
|              | FUN              | *FILE                   | PRTF     | Function Printer File      | PRTF       |
|              |                  |                         |          |                            | More       |
| F3=E:        | xit F            | 5=Refresh               | F21=Sys  | Command                    |            |

#### **Filters**

Filters allow a user to restrict the view according to the various column values

#### **Options**

2=Edit – change the mapping attribute or generation libraries5=Display – view the entry details

#### MDCMS Attribute

The attribute to map an object request to when a model object of the corresponding Synon/2E Type/MDCMS Object Type and Standard Attribute is selected.

Use F4 to browse/manage the list of attributes

#### **Object Gen Library**

\*DFT – the object is generated into the default gen library for the model. Otherwise, the name of the generation library. Use F4 to browse the list of libraries.

#### Source Gen Library

\*DFT – the source member is generated into the default gen library for the model Otherwise, the name of the generation library. Use F4 to browse the list of libraries

## **Object Manager**

### **Overview**

The MDCMS menu option 2 is a multi-function display that controls the processes required for making and installing modifications of objects.

The Object Manager is used for:

- Source/Object request and retrieval.
- Reserving Object names for new objects.
- Grouping objects for installs.
- Identifying modification requests
- · Requesting the installation of objects into application environments
- Selecting SYNON/2E Objects from a given 2E Model-Library model for modification

For additional settings on the MDCMS Object Manager please refer to the *MDCMS Manual* – in the *Object Manager* section

## Adding SYNON/2E Object Requests (Checking out objects from SYNON/2E)

| CMC100<br>Filters/Defau<br>Programmer: S <sup>-</sup><br>Appl Group: S <sup>-</sup><br>Project: S <sup>-</sup><br>Task/STsk.: | Lts<br>TUART<br>TU<br>YNON | Ci<br>Ob<br>RFP Ni<br>Promo<br>Statu: | OMPANY NAME<br>ject Manager<br>umber :<br>Lvl .: 100<br>s: | Cmd/Scrip<br>Attribute<br>Object<br>Assign RF | et: /             | 24.06.24<br>10:12:48<br>Y/N<br>*gen*<br>*gen* |  |
|----------------------------------------------------------------------------------------------------|----------------------------|---------------------------------------|------------------------------------------------------------|-----------------------------------------------|-------------------|-----------------------------------------------|--|
| Opt Object                                                                                                    | Attribute                  | Appl Lvl<br><br><br>                  | Project                                                    | RFP Sts                                       | CS From           | n Lib                                         |  |
| F2=Full Name<br>F8=Submitted Jo                                                                                               | F4=Brou<br>bbs F9=RFP      | wse<br>Manager                        | F5=Refresh<br>F10=Assign RFP                               | F6=Messa<br>F11=Outp                          | iges Fi<br>out F2 | More<br>7=Submit RFP<br>24=More Keys          |  |

To streamline a new object request, first add the Programmer, Application Group, Project, Task/Subtask and RFP (RFP will need to be created first) in the appropriate header fields. These fields can all be prompted using an F4.

To add SYNON/2E objects to an object request in MDCMS, use Option Y against a blank line. In the object column add the SYNON/2E Model-Library or leave it blank to use the default SYNON/2E Model-Library defined in the MDCMS setup process. Press Enter.

| MDR2E0B<br>STUART                      | COMPANY NAME<br>Synon/2E Objects Maintenance                | 13/07/20<br>08:35:45 |
|----------------------------------------|-------------------------------------------------------------|----------------------|
| Synon Model: MDSQLMDLS<br>RFP Number : | Gen Library: MDSQLGENS<br>Project : SYNON-1<br>Pos To Name: | Appl/Level: STU 10   |
| Type options, press Ent                | er                                                          |                      |

| -10. |                          |        |      |           |                |  |
|------|--------------------------|--------|------|-----------|----------------|--|
| 0pt  | Long Name                | ІтрТур | Attr | Fun Type  | <b>O</b> bject |  |
|      |                          | CND    | VAL  |           |                |  |
|      | * *No                    | CND    | VAL  |           |                |  |
|      | **Yes                    | CND    | VAL  |           |                |  |
|      | *'ADD' mode              | CND    | VAL  |           |                |  |
|      | *Absolute day            | FLD    | NBR  |           | DAB            |  |
|      | *ABSOLUTE DAY            | CND    | VAL  |           |                |  |
|      | *Accelerator key error   | MSG    | ERR  | SNDERRMSG | Y2U0029        |  |
|      | *Access path file/format | FLD    | VNM  |           | ACP            |  |
|      | *Action Bar API error    | MSG    | ERR  | SNDERRMSG | Y2U0027        |  |
|      | *ACTION BAR CHOICE AREA  | FLD    | NAR  |           | ABC            |  |

The SYNON/2E Objects Maintenance screen gives a list of 2E Model objects available to be checked out with an MDCMS object request for the Model-Library specified in the screen field "Synon Model".

#### Pos To Name

Enter any value for an object name you wish to position the list to. The filter entry box is not case sensitive, converts all entries into Upper case, but searches and positions to an object with the same name of any case

| Synon Model: MDSQLMDLS<br>RFP Number :          | Gen<br>Pro <u>j</u><br>Pos | Library<br>ject<br>To Name | y: MD<br>: SY<br>e: RA | SQLGENS<br>NON-1<br>CE <u>.</u> | Appl/Level     |
|-------------------------------------------------|----------------------------|----------------------------|------------------------|---------------------------------|----------------|
| Type options, press Enter<br>1=Select 8=Details |                            |                            |                        |                                 |                |
| Flt:                                            |                            |                            |                        |                                 |                |
| Opt Long Name                                   |                            | ІтрТур                     | Attr                   | Fun Type                        | <b>O</b> bject |
| Race                                            |                            | FIL                        | CPT                    |                                 | AD             |
| Race                                            | EX                         | MSG                        | ERR                    | SNDERRMSG                       | USR0071        |
| Race                                            | NF                         | MSG                        | ERR                    | SNDERRMSG                       | USR0070        |
| RAce by Name                                    |                            | ACP                        | RTV                    |                                 | UUADCPL2       |
| Race date                                       |                            | FLD                        | DT#                    |                                 | ABDZ           |
| Race Entry                                      |                            | FIL                        | CPT                    |                                 | AE             |

#### Filters

Filter the list using the SYNON/2E objects name, ImpTyp (SYNON/2E Object Type), Attr (SYNON/2E Attribute), Fun Type (SYNON/2E Function Type), Object (SYNON/2E Implementation Name).

#### F8-Toggle

This switches the "Object" column to "Object Owner(SYNON/2E Object owner in the YMDLOBJRFP Model file))" and allows filtering on this value.

#### Option 1

Select multiple objects to be added to the MDCMS Object Request. Press enter to add an object or multiple objects to the list of objects that will be validated later using the F10 command key.

MDCMS automatically adds related objects to special object types. For example, if selecting an external function "Edit Horse EDTFIL" it will add the UIM and DSPF objects to the objects selected to the MDCMS Object Request.

#### Option 8

Option 8 displays the details of any object in the list. The *Display model objects* display that appears is slightly different depending on which object type is selected.

#### Type FUN:

| STUART<br>MDR2E0BS                                                                                                    | COM<br>Displ                                                                                      | IPANY NAME<br>Lay model objects                                                                                         | 13/07/20<br>09:45:41                                                        |
|----------------------------------------------------------------------------------------------------|---------------------------------------------------------------------------------------------------|----------------------------------------------------------------------------------------------------|-----------------------------------------------------------------------------|
| Object :<br>Type :<br>Copy name :<br>Create date :<br>Create time :<br>Change date :<br>Change time :<br>Comp chg date : | UUAFSRR<br>FUN<br>Select Course<br>16/06/2020<br>10:54:17<br>11/07/2020<br>12:13:44<br>11/07/2020 | Long Name :<br>Attribute :<br>Version type :<br>Current object . :<br>Change type :<br>Change user :<br>Comp chg time : | Select Course<br>RP4 Surrogate : 1100072<br>DEV<br>Y<br>MMORGAN<br>12:13:44 |
| Object Attr<br>UUAFSRR RP4<br>UUAFSRRD DSP<br>UUAFSRRH PNL                                                               | Text<br>Select Course<br>Select Course<br>Select Course                                           | Select<br>Select                                                                                                    | record<br>record                                                            |

## F3=Exit

#### Type FIL:

| STUART<br>MDR2EOBS Dis                                                                                                    | COMPANY NAME<br>Dlay model objects                                                                                                    | 13/07/20<br>09:52:08                                                               |
|----------------------------------------------------------------------------------------------------|----------------------------------------------------------------------------------------------------|------------------------------------------------------------------------------------|
| Object : AP<br>Type : FIL<br>Copy name : MDL table with<br>Create date : 09/07/2020<br>Create time : 17:26:24<br>Change date : 09/07/2020<br>Change time : 17:26:24<br>Comp chg date : 09/07/2020 | Long Name :<br>Attribute :<br>th long name<br>Version type :<br>Current object . :<br>Change type :<br>Change user :<br>Comp chg time : | MDL table with long name<br>REF Surrogate : 1163<br>DEV<br>Y<br>DVERMA<br>17:26:24 |
| Typ Access path<br>PHY Physical file<br>RTV Retrieval index<br>UPD Update index                                                                                                    | Source mbr Key<br>UUAPREP None<br>UUAPREL1 Retrie<br>UUAPREL0 Update                                                                    | eval index<br>e index                                                              |

### <u>F10</u>

After selecting the required objects and pressing Enter, press F10 to validate the objects selected.

| MDR2E0B2<br>STUART                                  | COMPANY NAME<br>Display model objects       |              | 13/07/20<br>10:01:31 |
|-----------------------------------------------------|---------------------------------------------|--------------|----------------------|
| Synon Model: MDSQLMDLS<br>RFP Number :              | Gen Library: MDSQLGENS<br>Project : SYNON-1 | Appl/Level:  | STU 10               |
| Errors : 3<br>Type options, press enter<br>4=Remove | Warnings . :                                | Valid Req :  | 2                    |
| Opt Sev 2E Object Name/Me                           | ssage Sys Object Type                       | Std Attr/Own | MD Attr              |
| _ 30 Physical file                                  | COURSE *SQLTAI                              | 3 S2ETAB     | S2ETAB               |
| MDCMS Attribute no                                  | ot defined for 2E element                   | Course       |                      |
| _ 30 Retrieval index                                | UUACREL1 *SQLID                             | K S2EIDX     | S2EIDX               |
| MDCMS Attribute no                                  | ot defined for 2E element                   | Course       |                      |
| _ 30 Update index                                   | UUACREL0 *SQLID                             | K S2EIDX     | S2EIDX               |
| MDCMS Attribute no                                  | ot defined for 2E element                   | Course       |                      |
| _ 10 Change Course                                  | *DUMMY                                      | S2EIFUN      | S2EIFUN              |
| Validation OK                                       |                                             |              |                      |
| _ 10 Course                                         | *DUMMY                                      | S2ESTR       | S2ESTR               |
| Validation OK                                       |                                             |              | Bottom               |
| Enter=Confirm F3=Exit                               | F8=Hide Msg F21=Sys Com                     | nand         |                      |

In the validation screen a list of objects and the results of the validation process for each is displayed.

#### Errors (Severity 30)

Total number of errors found while validating the list.

#### Warnings (Severity 20)

Total number of warning messages while validating the list.

#### Valid Req (Severity 10)

Total number of Valid Requests from the objects selected by the user in the previous screen

#### Option 4 - Remove

Use this option to remove any objects from the validated list. Select 4 against object/s and press enter to remove from the list.

#### Severity

10=Validated and OK to be requested20=Validated with a warning and can be requested30=Failed validation and cannot be added to the request

#### 2E Object Name/Message

The validated object name on the first line and the validation message for that object on the second line.

Sys Object Type This shows the IBM i OS object name and then the MDCSM Object Type, both on the first line

#### Std Attr/Own

This shows the standard MDCMS Attribute on the first line, and the SYNON/2E Object owner on the second line.

#### MD Attr

This shows the MDCMS Attribute used for this object in this application Code/Level combination that will be used to promote/install the object

#### F8

This toggles hiding or displaying the second line in the subfile display of validated objects.

| Opt Sev | 2E Object Name  | <b>O</b> bject | Туре    | Std Attr | MD Attr |
|---------|-----------------|----------------|---------|----------|---------|
| 30      | Physical file   | COURSE         | *SQLTAB | S2ETAB   | S2ETAB  |
| 30      | Retrieval index | UUACREL1       | *SQLIDX | S2EIDX   | S2EIDX  |
| 30      | Update index    | UUACREL0       | *SQLIDX | S2EIDX   | S2EIDX  |
| 10      | Change Course   |                | * DUMMY | S2EIFUN  | S2EIFUN |
| 10      | Course          |                | * DUMMY | S2ESTR   | S2ESTR  |

Any records in error must be removed to continue

#### <u>Enter</u>

Press enter to add the validated object (and related objects such as UIM and DSPF's) to the object request. MDCMS also adds these objects to the programmers MDLST in the SYNON/2E Model-Library used for the object request. All the records are processed and the user is returned to the Object Manager screen with the new objects added to the display.

| CMC100<br>Filters/Defaults<br>Programmer: STUART<br>Appl Group: STU | COMPANY NAME<br>Object Manager<br>RFP Number :             | 13/07/20<br>10:26:49<br>Cmd/Script: / Y/N<br>Attribute : *gen* |
|---------------------------------------------------------------------|------------------------------------------------------------|----------------------------------------------------------------|
| Project: SYNON<br>Task/STsk.: 1                                     | Promo Lvl .: 10<br>Status:                                 | Object: *gen*<br>Assign RFP:                                   |
| Opt Object Attribute<br>_ Change C > S2EIFUN<br>_ Course S2ESTR<br> | Appl  Lvl  Project    STU  10  SYNON-1    STU  10  SYNON-1 | RFP Sts C/S From Lib<br>00 MDSQLGENS<br>00 MDSQLGENS           |
| F2=Full Name F4=Brc<br>F8=Submitted Jobs F9=RFF                     |                                                            | More<br>F6=Messages F7=Submit RFP<br>F11=Output F24=More Keys  |

Anywhere in MDCMS when seeing a > at the right end any column or display field, move the cursor over this filed and press F2. This will display the Name Display screen which will show long name in full.

| MDCFNAM<br>SCRN1             | COMPANY NAME<br>Name Display | 13/07/20<br>10:33:32 |
|------------------------------|------------------------------|----------------------|
| Object Name<br>Change Course |                              |                      |
| F12=Previous                 |                              |                      |

## SYNON/2E Specific Functions from MDCMS Object Manager

Option Y

When selecting option "Y" against any object checked out from a SYNON/2E Model, the user will be taken into the model object list for the user that requested the object for deployment. If the request user is the same as the user signed into MDCMS, the model object list will be in edit mode. Otherwise, the model object list will be in read-only mode.

Edit Model Object List STUART in SYNON/2E:

|               |                      | E               | dit Model O  | bjec             | t List                        |
|---------------|----------------------|-----------------|--------------|------------------|-------------------------------|
| Mode]<br>List | L . : MDSQI<br>STUAF | LMDLS<br>RT Lis | st STUART in | MDS <sup>-</sup> | TUMDL created by user STUART. |
| Туре ор       | otions, press        | s Enter.        |              |                  |                               |
| 1=Seled       | ct 2=Ed:             | it              | З=Сору       |                  | 4=Delete entry                |
| 5=Disp]       | Lay 8=Det            | tails           | 9=Deselect   |                  | 10=Action diagram             |
| 11=Add        | to alternate         | e list          | 13=Paramete  | rs               | 14=GEN batch                  |
| Ont           | Object               |                 | Turpo        | <b>A t i</b> s   |                               |
| υρι           | object               |                 | туре         | ALT              | owner                         |
|               | Change Cour          | rse             | FUN          | DBF              | Course                        |

Display Model Object List MMORGAN in SYNON/2E:

| Display Model List                                |                                                   |  |  |  |  |  |
|---------------------------------------------------|---------------------------------------------------|--|--|--|--|--|
| Model . : MDSTUMDL<br>List MMORGAN                | List MMORGAN in MDSTUMDL created by user MMORGAN. |  |  |  |  |  |
| Type options, press Enter.<br>5=Display 8=Details |                                                   |  |  |  |  |  |
| Opt Object                                        | Type Atr Owner                                    |  |  |  |  |  |
| ** No entries **                                  |                                                   |  |  |  |  |  |

#### Option 5

Option 5 selected against an object whose origin is SYNON/2E displays the *Object Request Detail* screen. In addition to standard MDCMS details, it shows the original SYNON/2E Model and GEN Libraries.

| CMC110MD T 8.2 deSCRN1Object Red                                                                                                 | ev (Redbourn)<br>quest Detail                                                                                        | 13/07/20<br>10:53:56 |
|----------------------------------------------------------------------------------------------------|----------------------------------------------------------------------------------------------------|----------------------|
| Application/Level STU 10<br>Object Name UUAGEFR<br>MDCMS Attribute RPGLESTU<br>Programmer MMORGAN<br>Request Date 11/07/20 12:47 | Synon DDS/RLA Test<br>Edit Course Edit<br>Type *PGM<br>Michael Morgan<br>Req Sts 00 Object Requested                 | file                 |
| Object Library MDSTUTST<br>Source Library MDSTUTST<br>From Object Library . MDSTUGEN<br>Synon/2E Model MDSTUMDL                  | Crt Sts E Error Res Sts<br>File QRPGLESRC Member UUAG<br>From Source Library MDSTUGEN<br>2E Obj Edit Course / Course | EFR                  |

#### Option 8

Option 8 selected against an object whose origin is SYNON/2E compiles the object in the SYNON/2E GEN-Library based on the compile commands defined for the object's attribute.

## Handling SQL Views with Embedded CREATE INDEX Statement

When SYNON creates an SQL view, by default it embeds an SQL index in the same generated source member.

The developer must split these into two separate source members, and check out the manually created index source member separately for subsequent promotion.